## راه اندازی ایمیل در موبایل (iOS)

۱- وارد Store شوید و اپلیکیشن Microsoft Outlook را مطابق تصویر جستجو و نصب نمایید.

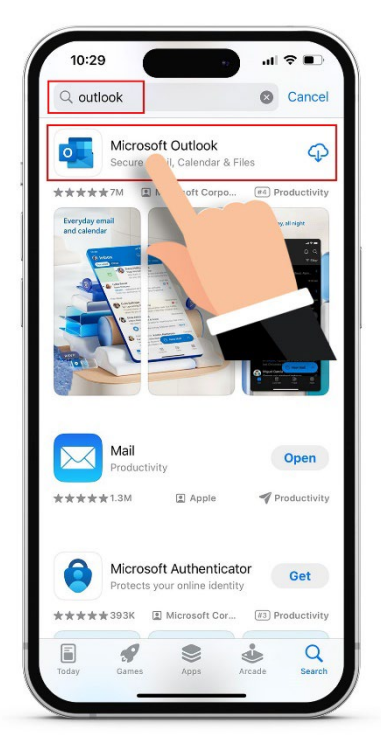

۲- اپلیکیشن Outlook را از منوی برنامه های موبایل اجرا کنید و گزینه Add Account را انتخاب نمایید.

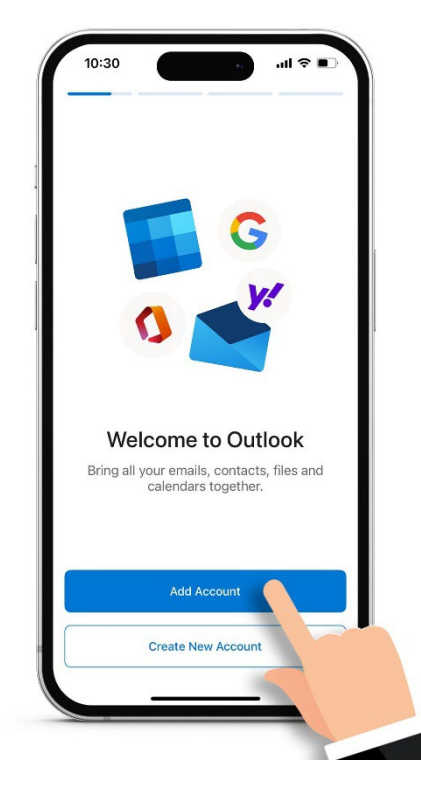

## راه اندازی ایمیل در موبایل (iOS)

۳- در قسمت Enter your work or personal email ، آدرس ایمیل سیناژنی خود را وارد و سپس Add Account را انتخاب نمایید.

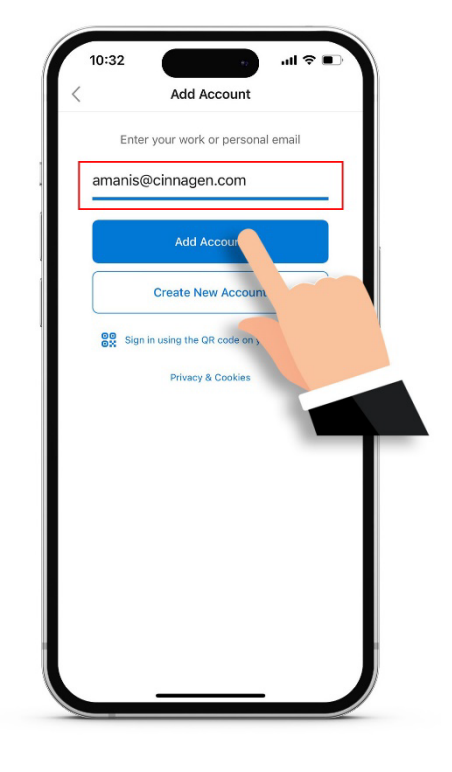

٤- ابتدا سوییچ Use Advanced Settings را از پایین صفحه انتخاب و سپس اطلاعات لازم را مطابق تصویر به صورت دقیق وارد نمایید.

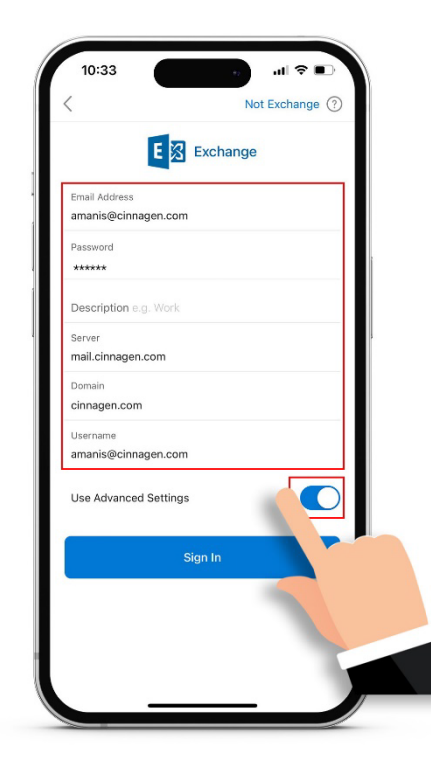

## راه اندازی ایمیل در موبایل (iOS)

۵- ایمیل شما اضافه شد. دکمه Maybe Later را انتخاب نمایید تا وارد صندوق ایمیل شوید.

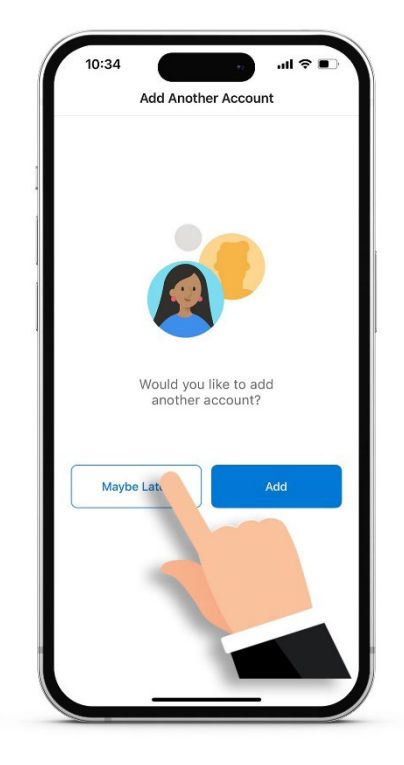